# Имитатор затухания и шума в ВЧ тракте АпСот ИЗШ-75

РУКОВОДСТВО ПО ЭКСПЛУАТАЦИИ

4221-076-11438828-16РЭ

Документ izsh-75\_re103 (март 2016) для версий встроенного ПО 2.03 для версий аппаратного обеспечения 2.10

# СОДЕРЖАНИЕ

| 1       | Общие сведения                                                    | . 3 |
|---------|-------------------------------------------------------------------|-----|
| 1.1     | Назначение                                                        | . 3 |
| 1.2     | Состав                                                            | . 3 |
| 1.3     | Технические характеристики                                        | . 5 |
| 2       | Основные узлы и их функции                                        | . 9 |
| 2.1     | Средства индикации и органы управления                            | . 9 |
| 2.2     | Магазин затухания                                                 | . 9 |
| 2.3     | Имитатор скачка затухания                                         | . 9 |
| 2.4     | Генератор помехи                                                  | . 9 |
| 2.5     | Симметричный сумматор                                             | . 9 |
| 2.6     | Делитель напряжения                                               | . 9 |
| 2.7     | Управляемая нагрузка                                              | 10  |
| 2.8     | Термодатчики и система вентиляции                                 | 10  |
| 2.9     | Встроенная аккумуляторная батарея                                 | 10  |
| 2.9.1   | Отображение заряда встроенной аккумуляторной батареи              | 10  |
| 2.10    | Светодиодная индикация                                            | 10  |
| 2.11    | Сетевой интерфейс Ethernet                                        | 10  |
| 2.12    | USB-порт                                                          | 11  |
| 2.13    | Wi-Fi маршрутизатор                                               | 11  |
| 2.14    | Портативное средство удалённого управления — Android-смартфон     | 11  |
| 3       | Управление блоком                                                 | 12  |
| 3.1     | Включение                                                         | 12  |
| 3.2     | Локальное управление                                              | 12  |
| 3.3     | Удалённое управление                                              | 13  |
| 3.3.1   | Настройка                                                         | 13  |
| 3.3.1.1 | Подключение ПБ напрямую к сетевому адаптеру ПК                    | 13  |
| 3.3.1.2 | Подключение ПБ к существующей локальной сети                      | 13  |
| 3.3.1.3 | Подключение ПБ к Wi-Fi маршрутизатору                             | 13  |
| 3.3.1.4 | Подключение портативного средства удалённого управления - Android | -   |
| смарт   | фона к Wi-Fi маршрутизатору                                       | 14  |
| 3.3.2   | Web-интерфейс                                                     | 14  |
| 3.4     | Выключение                                                        | 16  |
| 4       | Обновление встроенного ПО                                         | 17  |

# 1 Общие сведения

## 1.1 Назначение

Имитатор затухания и шума в ВЧ тракте **АпСот ИЗШ-75** (рис.1.1) предназначен в соответствии с:

- СТО 56947007- 33.040.20.141-2012 «Правила технического обслуживания устройств релейной защиты, автоматики, дистанционного управления и сигнализации»;
- СТО 56947007 33.060.40.134-2012 «Тип овые технические решения по системам ВЧ связи»;
- СТО 56947007 33.060.40.177-2014 «Технологическая связь. Типовые технические требования к аппаратуре высокочастотной связи по линиям электропередачи»;
- СТО 56947007 33.060.40.178-2014 «Технологическая связь. Руководство по эксплуатации каналов высокочастотной связи по линиям электропередачи 35-750 кВ»

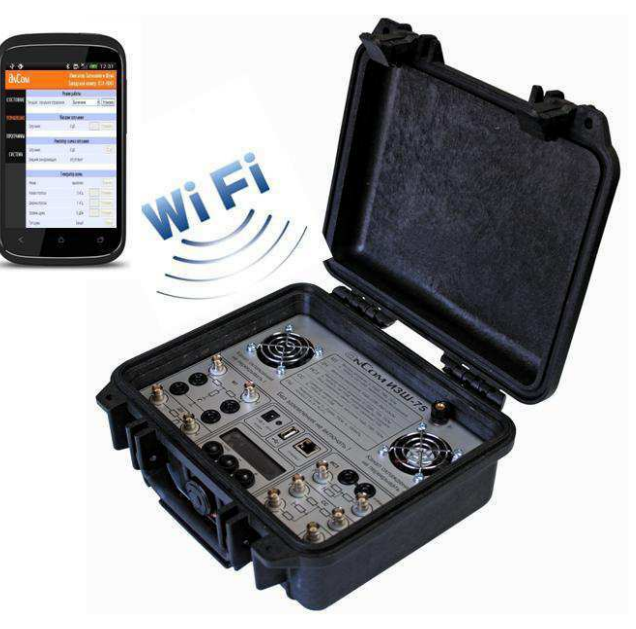

Рисунок 1.1 **АпСот ИЗШ-75** 

для решения задач:

- проверка двух полукомплектов ВЧ аппаратуры через искусственную линию в лабораторных условиях;
- определение запаса по затуханию действующего канала с включением имитатора затухания на приёмной или передающей стороне;
- обеспечение проверки помехоустойчивости аппаратуры передачи команд РЗ и ПА при скачкообразном увеличении затухания ВЧ тракта на 22 дБ и воздействии на приёмник помех типа белого шума с соотношением сигнал/помеха 6 дБ в полосе 4 кГц;
- ослабление высоких уровней для подключения измерительного оборудования.

#### 1.2 Состав

Конструкция **АлСот ИЗШ-75** выполнена в виде ударопрочного чемодана, в основании которого установлен приборный блок (ПБ), а в крышке расположены Wi-Fi маршрутизатор, портативное средство удалённого управления (смартфон на базе OC *Android*), а также зарядные устройства, комплект кабелей, переходники и документация (табл.1.2).

|                                                                                                    | Наименование                                                              | Обозначение            | Кол-<br>во,<br>шт. |  |
|----------------------------------------------------------------------------------------------------|---------------------------------------------------------------------------|------------------------|--------------------|--|
| Приборный Блок (ПБ) (чемодан с приборным<br>блоком в нижней крышке и панелью для хранения<br>принадлежностей в верхней крышке) |                                                                           | ИЗШ                    | 1                  |  |
| Android-см                                                                                                    | артфон (с зарядным устройством)*                                          | ИЗШ-УУ                 | -/1                |  |
| Wi-Fi марı<br>приборного                                                                                                    | шрутизатор (с USB-кабелем питания от<br>о блока и патч-кордом UTP CAT5e)* | ИЗШ-WiFi               | -/1                |  |
| Зарядное устройство для прибора                                                                                                |                                                                           | ИЗШ-ИП-12В/ЗА/Ј        |                    |  |
| Кабель питания зарядного устройства                                                                                            |                                                                           | КП1                    | 1                  |  |
| HbIX<br>IKOB                                                                                                    | Кабель измерительный (BNC–бананы;<br>1,1м)                                | КИ10К                  | 4                  |  |
| пек<br>елы<br>пей                                                                                                    | Кабель измерительный (BNC–BNC; 0,3м)                                      | K12                    | 3                  |  |
| ипл<br>рит<br>абе                                                                                                    | Кабель синхронизации (банан-банан; 1м)                                    | K11                    | 1                  |  |
| ame<br>Ane<br>Tep                                                                                                    | Тройник BNC                                                               | Π1                     | 2                  |  |
| ZZ                                                                                                    | Кабель заземления (1м)                                                    | К7                     | 1                  |  |
| Enouuona                                                                                                    | Руководство по эксплуатации                                               | 4221-076-11438828-16РЭ | 1                  |  |
| Паспорт                                                                                                    |                                                                           | 4221-076-11438828-16ПС | 1                  |  |
| Коробка транспортная картонная ИЗШ-КТ                                                                                          |                                                                           | ИЗШ-КТ                 | 1                  |  |
| *опционально - входит в состав комплектации «Мобильный интерфейс»                                                              |                                                                           |                        |                    |  |

Приборный блок **АпСот ИЗШ-75** состоит из нескольких независимых функциональных узлов:

- магазин затухания (МЗ);
- имитатор скачка затухания (ИСЗ);
- генератор помехи (ГП);
- сумматор симметричный (CC);
- делитель напряжения (ДН).

Ha приборного панели блока (рис.1.2.1) расположены органы управления, средства индикации И электрические соединители. Кроме этого на панели имеется клемма заземления и вентиляционные отверстия канала охлаждения.

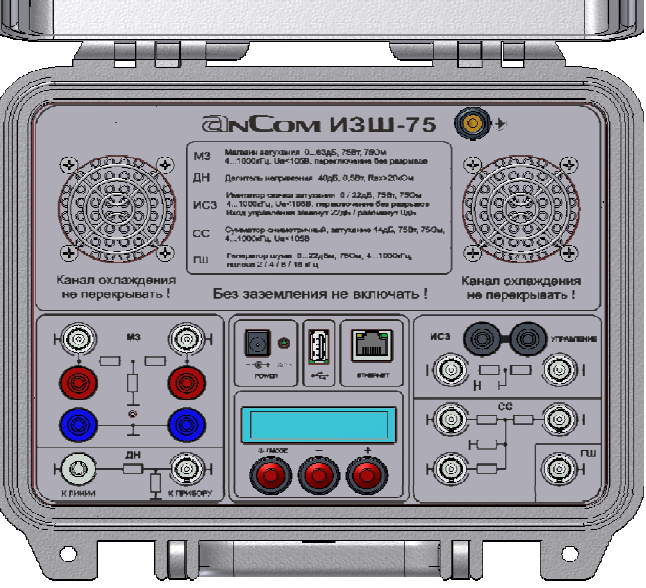

Рисунок 1.2.1. Панель приборного блока *АпСот ИЗШ-75*  -

| Таблица 1.3.1 | . Общие ха | рактеристики | AnCom | ИЗШ-75 |
|---------------|------------|--------------|-------|--------|
|---------------|------------|--------------|-------|--------|

| Таблица 1.3.1. Общие характеристики <b>АлСот ИЗШ-75</b>                                   |                                     |               |                |  |
|-------------------------------------------------------------------------------------------|-------------------------------------|---------------|----------------|--|
| Условия эксплуатации                                                                      |                                     |               |                |  |
| Рабочий диапазон те                                                                       | емператур, °С                       |               | от 5 до 40     |  |
| Диапазон температу                                                                        | р транспортирования, °С             |               | от –25 до +55  |  |
| Относительная влаж                                                                        | ность воздуха при 25 °C, %          | 6             | не более 90    |  |
| Группа механическог                                                                       | о исполнения по ГОСТ 17             | 516.1-90      | M23            |  |
|                                                                                           | Массогабаритные хар                 | рактеристики  |                |  |
| Габаритные размерь                                                                        | и Ш*Г*В, мм, не более               |               | 270*246*124    |  |
| Масса прибора с дог                                                                       | олнительными комплекту              | ощими         |                |  |
| изделиями при транс                                                                       | спортировке, кг                     |               | не более 5     |  |
|                                                                                           | Электропита                         | ние           |                |  |
| Питание от                                                                                | Время автономной работ              | ы (управление |                |  |
| встроенных                                                                                | от приборного блока, ген            | ератор помех  |                |  |
| аккумуляторов или                                                                         | выключен), час                      |               | не менее 16    |  |
| источника питания                                                                         | Время заряда аккумулято             | ров, час      | не более 8     |  |
|                                                                                           | Входные                             | напряжение, В | 220–33 220+22  |  |
|                                                                                           | характеристики<br>источника питания | частота, Гц   | 50 ± 2,5       |  |
|                                                                                           | Выходные                            | напряжение, В | 12 ± 10%       |  |
|                                                                                           | характеристики<br>источника питания | ток, А        | 3              |  |
| Индикация<br>(светодиод и Контроль процесса и уровня заряда аккуму.<br>символ на дисплее) |                                     |               | /ляторов       |  |
|                                                                                           | Электробезопа                       | СНОСТЬ        |                |  |
| Степень защиты по Г                                                                       | OCT 14254-96                        |               | IP20           |  |
| Требования безопас                                                                        | ности по ГОСТ Р 52319-20            | 05:           |                |  |
| - изоляция                                                                                | Основная                            |               |                |  |
| - категория мо                                                                            | CAT II                              |               |                |  |
| Испытательное напряжение (переменного тока) электрической                                 |                                     |               |                |  |
| прочности изоляции между корпусом и входами/выходами, В                                   |                                     |               | не менее 500   |  |
| Сопротивление изоляции между корпусом и<br>входами/выходами, МОм                          |                                     |               | не менее 20    |  |
| Характеристики надежности                                                                 |                                     |               |                |  |
| Средний срок службы, лет                                                                  |                                     |               | не менее 10    |  |
| Средняя наработка на отказ, ч                                                             |                                     |               | не менее 10000 |  |

| Диапазон установки затухания, дБ                             |                                              | От 0 до 63   |
|--------------------------------------------------------------|----------------------------------------------|--------------|
| Пределы допускаемой основной аб                              | солютной погрешности                         |              |
| установки затухания, дБ:                                     |                                              |              |
| для диапазона 0…49 дБ, не б                                  | более                                        | ± 0,25       |
| для диапазона 50…63 дБ, не                                   | более                                        | ± 0,5        |
| Пределы допускаемой дополнители                              | ьной погрешности установки                   |              |
| затухания, обусловленной изменен                             | ием температуры                              |              |
| окружающей среды на каждые 10 °                              | С, дБ, не более                              | ± 0,12       |
| Дискретность установки затухания,                            | 1                                            |              |
| Входное и выходное сопротивление                             | 75 ± 2,25                                    |              |
| Диапазон частот, кГц                                         | от 4 до 1000                                 |              |
| Время переключения между состоя                              |                                              |              |
| не допускается разрыв канала), мс                            | , не более                                   | 10           |
| Максимальное амплитудное входно                              | ре напряжение, В                             | 180          |
| Максимальное действующее                                     | аксимальное действующее Кратковременно до 15 |              |
| входное напряжение переменного   минут, сигнал с двух сторон |                                              | 75 + 75      |
| тока, В Без ограничения времени,                             |                                              |              |
| сигнал с одной стороны                                       |                                              | 75           |
| Без ограничения времени,                                     |                                              |              |
|                                                              | сигнал с одной/двух сторон                   | 50 / 50 + 50 |
|                                                              |                                              |              |

| To6-100 V        | 00000   |        |           |        |           | _ |
|------------------|---------|--------|-----------|--------|-----------|---|
| таолица т.з.з. л | арактер | ИСТИКИ | имитатора | Скачка | затуханих | h |

| Уровни затухания, дБ                                     |                      |                    | 0 или 22         |
|----------------------------------------------------------|----------------------|--------------------|------------------|
| Пределы допускаемой основной абсолютной погрешности      |                      |                    | ± 0,25           |
| установки затухания, дБ, не более                        |                      |                    |                  |
| Пределы допускаемой дополнитель                          | ной погрец           | ности установки    |                  |
| затухания, обусловленной изменени                        | ием темпер           | атуры              |                  |
| окружающей среды на каждые 10 °C                         | С, дБ, не бо         | лее                | ± 0,12           |
| Входное и выходное сопротивление                         | е, Ом                |                    | 75 ± 2,25        |
| Диапазон частот, кГц                                     |                      |                    | от 4 до 1000     |
| Время переключения между состояниями, мс, не более       |                      |                    | 10               |
| Максимальное амплитудное входное напряжение, В           |                      |                    | 180              |
| Максимальное действующее                                 | Кратковременно до 30 |                    |                  |
| входное напряжение переменного минут, сигнал с двух      |                      | 75 , 75            |                  |
| тока, В                                                  | сторон               |                    | 75 + 75          |
|                                                          | Без огран            | ичения времени,    |                  |
|                                                          | сигнал с с           | дной стороны       | 75               |
|                                                          | Без огран            | ичения времени,    |                  |
|                                                          | сигнал с с           | одной/двух         | $50 / 50 \pm 50$ |
|                                                          | сторон               | 1                  | 00700+00         |
| Управление затуханием (выбор 0 или 22 дБ) Внешний сигнал |                      | типа сухой контакт |                  |
|                                                          |                      | Внутренняя кома    | анда             |

| Генератор помехи используется только при питании от        |              |
|------------------------------------------------------------|--------------|
| внешнего источника питания                                 | $\checkmark$ |
| Тип формируемой помехи:                                    |              |
| «гармоническая»                                            |              |
| «белый шум», «корона», «пробой изолятора»                  | $\checkmark$ |
| Диапазон формируемого уровня помехи:                       |              |
| «гармоническая», дБм                                       | 022          |
| «белый шум» в полосе 4 кГц, дБм                            | 016          |
| Пределы допускаемой основной абсолютной погрешности        |              |
| установки уровня помехи:                                   |              |
| «гармоническая», дБ                                        | ± 0,5        |
| «белый шум» в полосе 4 кГц, дБ                             | ± 2          |
| Пределы допускаемой дополнительной погрешности установки   |              |
| уровня помехи, обусловленной изменением температуры        |              |
| окружающей среды на каждые 10 °С, дБ, не более             | ± 0,12       |
| Дискретность установки уровня помехи, дБ                   | 1            |
| Диапазон частот, кГц                                       | от 4 до 1000 |
| Пределы допускаемой основной абсолютной погрешности        |              |
| установки частоты гармонической помехи и начальной частоты | + 0.01       |
| помехи типа «белый шум», кГц                               | - 0,01       |
| Дискретность установки частоты гармонической помехи, кГц   | 0,01         |
| Дискретность установки начальной частоты помехи типа       |              |
| «белый шум», кГц                                           | 1            |
| Варианты установки ширины полосы формируемой помехи        |              |
| типа «белый шум», кГц                                      | 2, 4, 8 64   |
| Выходное сопротивление, Ом                                 | 75 ± 2,25    |
| Максимально допустимый уровень внешнего гармонического     |              |
| сигнала, который может быть подан на выход генератора, дБм | 35           |

# Таблица 1.3.5. Характеристики симметричного сумматора

| Затухание между входами, дБ      | 14                         |         |
|----------------------------------|----------------------------|---------|
| Пределы допускаемой основной аб  | солютной погрешности       |         |
| суммирования и затухания между в | ± 0,25                     |         |
| Пределы допускаемой дополнител   | ьной погрешности           |         |
| суммирования и затухания между в | ходами, обусловленной      | ± 0,12  |
| изменением температуры окружаю   | щей среды на каждые 10 °C, |         |
| дБ, не более                     |                            |         |
| Входное и выходное сопротивление | 75 ± 2,25                  |         |
| Диапазон частот, кГц             | от 4 до 1000               |         |
| Коэффициент суммирования межд    | 1:1                        |         |
| Максимальное амплитудное входно  | 180                        |         |
| Максимальное действующее         |                            |         |
| входное напряжение переменного   |                            | 75 + 75 |
| тока, В                          | сипал с двух сторон        |         |

# Таблица 1.3.6. Характеристики делителя напряжения

| Уровень затухания, дБ                               | 40           |
|-----------------------------------------------------|--------------|
| Пределы допускаемой основной абсолютной погрешности |              |
| затухания, дБ, не более                             | ± 0,25       |
| Пределы допускаемой дополнительной погрешности      |              |
| затухания, обусловленной изменением температуры     |              |
| окружающей среды на каждые 10 °С, дБ, не более      | ± 0,12       |
| Входное сопротивление, кОм, не менее                | 20           |
| Диапазон частот, кГц                                | от 4 до 1000 |
| Максимальное амплитудное входное напряжение, В      | 180          |

## Таблица 1.3.7. Характеристики управляемой нагрузки

| Входное сопротивление, Ом      |                         | 75 ± 2,25    |
|--------------------------------|-------------------------|--------------|
| Диапазон частот, кГц           |                         | от 4 до 1000 |
| Максимальное действующее       |                         |              |
| входное напряжение переменного | Без ограничения времени | 75           |
| тока, В                        |                         |              |

# 2 Основные узлы и их функции

#### 2.1 Средства индикации и органы управления

На панели приборного блока расположены символьный двухстрочный OLEDиндикатор, кнопки «MODE», «+» и «–», а также двухцветный светодиод (рядом с соединителем «POWER»). Внутри блока установлен звукоизлучатель (зуммер).

#### 2.2 Магазин затухания

Магазин затухания (МЗ) обеспечивает ослабление сигнала. МЗ позволяет регулировать коэффициент ослабления от 0 до 63 дБ с шагом 1 дБ. Переключение между коэффициентами производится безразрывно.

МЗ отключается (разрыв линии) при выключении или перегреве приборного блока.

#### 2.3 Имитатор скачка затухания

Имитатор скачка затухания (ИСЗ) производит скачкообразное изменение затухания (0 / 22 дБ).

Управление ИСЗ может осуществляться как командой с прибора, так и от внешнего устройства синхронизации, посредством его подключения к разъёму «УПРАВЛЕНИЕ» (необходимо активировать Вх.управления: управление ИСЗ). Замкнутому состоянию клемм синхровхода соответствует состояние 22 дБ, разомкнутому — 0 дБ. Синхровход имеет приоритет над командами управления.

ИСЗ отключается (разрыв линии) при выключении или перегреве приборного блока.

#### 2.4 Генератор помехи

Генератор помехи (ГП) позволяет формировать помехи: «гармоническая», «белый шум», «корона», «пробой изолятора» в диапазоне от 4 до 1000 кГц с шириной полосы 2, 4, 8, 12 ... 64 кГц. Уровень помехи регулируется с шагом 1 дБ. Максимальный уровень помехи зависит от частоты помехи и ширины полосы помехи.

Управление ГП («корона», «пробой изолятора») может осуществляться как командой с прибора, так и от внешнего устройства синхронизации посредством его подключения к разъёму «УПРАВЛЕНИЕ» (необходимо активировать Вх.управления: управление ГП).

По умолчанию ГП находится в отключенном состоянии. ГП отключается при выключении или перегреве приборного блока.

#### 2.5 Симметричный сумматор

Симметричный сумматор (СС) суммирует сигналы и ослабляет их уровень на 14 дБ.

СС отключается (разрыв линии) при выключении или перегреве приборного блока.

#### 2.6 Делитель напряжения

Делитель напряжения (ДН) уменьшает амплитуду подаваемого сигнала. Регулируемых параметров не имеет.

#### 2.7 Управляемая нагрузка

Управляемая нагрузка линии 75Ом.

Управляемая нагрузка отключается при выключении или перегреве приборного блока.

#### 2.8 Термодатчики и система вентиляции

Приборный блок имеет 6 встроенных термодатчиков, с помощью которых контролируется температура внутри приборного блока и два вентилятора — нагнетающий и вытяжной. При превышении установленных температурных порогов сначала включается нагнетающий вентилятор, а при дальнейшем росте температуры — вытяжной. Выключение вентиляторов производится в обратном порядке.

В случае превышения критического температурного порога приборный блок выключается.

#### 2.9 Встроенная аккумуляторная батарея

Приборный блок снабжён встроенной аккумуляторной батареей для обеспечения автономной работы. Процедура заряда встроенной аккумуляторной батареи осуществляется подключением комплектного зарядного устройства к соединителю «POWER».

#### 2.9.1 Отображение заряда встроенной аккумуляторной батареи

Заряд встроенной аккумуляторной батареи отображается на информационном OLED-индикаторе и на страницы «Состояние» встроенного Web-интерфейса.

#### 2.10 Светодиодная индикация

Рядом с соединителем «POWER» располагается двухцветный светодиод:

- Красный отображает процесс заряда аккумуляторной батареи:
  - о Горит идет заряд аккумуляторной батареи
  - о Не горит:
    - При подключенном зарядном устройстве батарея полностью заряжена
    - При отключенном зарядном устройстве.
  - о Мигает неисправность в схеме заряда
- Зеленый отображает режим работы AnCom ИЗШ-75:
  - о Мигает (горит/не горит):
    - 0,5сек/0,5сек рабочий режим
    - 0,05сек/0,05сек загрузка ПО

#### 2.11 Сетевой интерфейс Ethernet

Приборный блок поддерживает технологию пакетной передачи данных Ethernet (10/100 Мбит/с). Для физического подключения блока к локальной вычислительной сети на панели расположена розетка 8Р8С.

#### 2.12 USB-порт

На панели приборного блока находится USB-порт, который использован **ТОЛЬКО** для 5В питания периферийных устройств, например, таких, как Wi-Fi маршрутизатор. Максимальный ток, потребляемый периферийным устройством по 5В, не должен превышать 500мА. Блок имеет соответствующую защиту и в случае перегрузки отключит питание USB-порта.

USB-порт включен при включенном приборном блоке.

#### 2.13 Wi-Fi маршрутизатор

В комплект поставки **AnCom ИЗШ-75** входит Wi-Fi маршрутизатором (опция мобильный интерфейс). Питание Wi-Fi маршрутизатора осуществляется через USBпорт приборного блока или через комплектный адаптер питания (если в комплект поставки Wi-Fi маршрутизатора входит Адаптер питания). Подключение Wi-Fi маршрутизатора к сетевому интерфейсу Ethernet приборного блока предоставляет возможность для беспроводного удалённого управления AnCom ИЗШ-75 через Android-смартфон.

При заряде аккумуляторной батарее менее 20% для работы через Wi-Fi маршрутизатор необходимо использовать внешнее питание.

#### 2.14 Портативное средство удалённого управления — Android-смартфон

Портативное средство удалённого управления (опция мобильный интерфейс) обеспечивает возможность беспроводного управления приборным блоком AnCom ИЗШ-75 с помощью встроенного Web-интерфейса.

# 3 Управление блоком

## 3.1 Включение

Для включения приборного блока необходимо нажать и удерживать кнопку «MODE» не менее 2 с. После включения блок переходит в режим локального управления и на индикаторе отображается текущее состояние. Пример: M3:63; ИС3:0; ГП:без помехи

#### 3.2 Локальное управление

В данном режиме управление работой приборного блока осуществляется с помощью кнопок и меню, отображаемого на индикаторе. Перемещение по меню в прямом направлении осуществляется кнопкой «+», в обратном — «-». Для изменения параметров в выбранном пункте меню необходимо нажать кнопку «MODE», установить необходимое значение посредством кнопок «+»/«-», после чего подтвердить установку нового значения повторным нажатием кнопки «MODE».

Пункты встроенного меню:

- текущее состояние; режим работы;
- Магазин затух.:
  - о коэффициент затухания;
- Делитель напр.:
  - вкл /откл нагрузку 75Ом
- Имитатор СЗ:
  - о 0/22 дБ
- Вх.управления:
  - деактивирован / управление ИСЗ / управление ГП
  - Сумматор симм.: включен
- Генератор помех:
  - о Тип: выкл. / «гармонич.» / «белый» / «корона» / «пробой»
    - о «гармонич.»:
      - о f: ххх кГц
      - о Уровень: ххх дБм
    - о «белый»:
      - о f нач: xxx кГц
      - о Ширина: ххх кГц
      - о Уровень: ххх дБм
    - о «корона»:
      - о f нач: xxx кГц
      - о Ширина: ххх кГц
      - о Ампл1 *(90°)*: ххх мВ
      - о Ампл2 (210°): ххх мВ
      - о АмплЗ (330°): xxx мВ
      - о Запуск: авто / синхро
    - о «пробой»:
      - о f нач: xxx кГц
      - Ширина: ххх кГц
      - о Ампл1 *(30°/90°/150°)*: ххх мВ
      - о Ампл2 (210°/270°/330°): ххх мВ
      - о Всплеск1 (30°/90°/150°): ххх
      - о Запуск: авто / синхро

- IP-адрес:
  - IP-адрес: статич./DHCP:

о статич.

o XXX. XXX. XXX. XXX

настройка по умолчанию: IP-адрес: статич. 192.168.0.10

- IP-маска:статич. настройка по умолчанию: 255.255.255.0
- Заводской S/N: xxx
- Версии HW: xxx

# 3.3 Удалённое управление

Удалённое управление приборным блоком реализовано через сетевой интерфейс Ethernet посредством стека протоколов TCP/IP. Для удалённой работы с блоком необходимо корректно настроить сетевые параметры.

## 3.3.1 Настройка

## 3.3.1.1 Подключение ПБ напрямую к сетевому адаптеру ПК

Физическое подключение Приборного Блока (ПБ) напрямую с ПК осуществляется Ethernet кабелем.

Настройка сетевых параметров приборного блока и сетевого адаптера ПК. Например:

| IP-адрес сетевого адаптера ПК: | 192.168.0.1   |
|--------------------------------|---------------|
| IP-адрес приборного блока:     | 192.168.0.10  |
| Маска подсети:                 | 255.255.255.0 |

## 3.3.1.2 Подключение ПБ к существующей локальной сети

Физическое подключение Приборного Блока (ПБ) напрямую к существующей локальной сети осуществляется Ethernet кабелем.

Режим подключения приборного блока к уже существующей локальной сети зависит от способа настройки параметров, принятых в сети: автоматически или вручную. Если в сети присутствует DHCP-сервер, то в приборном блоке:

- пункт меню «IP-адрес»
- нажать «MODE»
- «+» и «-» выбрать «DHCP»
- нажать «MODE» (получение сетевых параметров будет произведено автоматически)

Если в сети нет DHCP-сервера, сетевые параметры необходимо установить вручную.

## 3.3.1.3 Подключение ПБ к Wi-Fi маршрутизатору

Физическое подключение Приборного Блока (ПБ) к Wi-Fi маршрутизатору осуществляется Ethernet кабелем.

Режим получения приборным блоком сетевых настроек зависит от работы DHCP-сервера на Wi-Fi маршрутизаторе. Настройка аналогична описанной в подразделе 3.3.1.2.

- Вкл. на Android-смартфоне Wi-Fi
- Выбрать точку доступа организованную Wi-Fi маршрутизатором
- Ввести пароль (входит в комплект поставки маршрутизатора) для подключения к точке доступа

Для более подробного описания см. в руководстве по эксплуатации портативного средства удалённого управления.

## 3.3.2 Web-интерфейс

Для управления приборным блоком через Web-интерфейс после настройки описанной в пунктах 3.3.1.1-3.3.1.4 необходимо запустить браузер и в адресной строке ввести IP адрес приборного блока.

Встроенный Web-интерфейс имеет 3 страницы: «Состояние», «Управление» и «Система»:

1) на странице «Состояние» (рис.3.3.2.1) отображаются значения основных параметров, характеризующих текущее состояние приборного блока;

|            | MR C                 | АпСот ИЗШ-75<br>Заводской номер: 76.0016 |  |
|------------|----------------------|------------------------------------------|--|
|            | Состояние устройства |                                          |  |
| СОСТОЯНИЕ  | Время работы:        | 0:07:32                                  |  |
|            | Заряд аккумулятора:  | 56%                                      |  |
| УПРАВЛЕНИЕ | Блок питания:        | подключен                                |  |
|            | Питание USB:         | включено                                 |  |
| СИСТЕМА    | Вентилятор 1:        | выключен                                 |  |
|            | Вентилятор 2:        | выключен                                 |  |
|            | Термодатчик 1:       | 27.9 °C                                  |  |
|            | Термодатчик 2:       | 25.7 °C                                  |  |
|            | Термодатчик 3:       | 25.5 °C                                  |  |
|            | Термодатчик 4:       | 25.6 °C                                  |  |
|            | Термодатчик 5:       | 25.5 °C                                  |  |
|            | Термодатчик б:       | 25.8 °C                                  |  |

Рисунок 3.3.2.1. Web-интерфейс, страница «Состояние»

2) на странице «Управление» (рис.3.3.2.2) отображаются режимы работы функциональных узлов. На этой же странице осуществляется управление приборным блоком;

| ∕₄ӊ₄∡ݛ∕┓   |                       | TC                              | АпС<br>Заводской ном | Сот ИЗШ-75<br>Iep: 76.0016     |
|------------|-----------------------|---------------------------------|----------------------|--------------------------------|
|            |                       | Устройство                      |                      |                                |
| состояние  | Режим:                | рабочий                         |                      | Выключить                      |
|            | Управление:           | локальное                       | локальное 🔻          | Активировать                   |
| управление |                       |                                 |                      |                                |
|            |                       | Магазин затухания (МЗ)          |                      |                                |
| СИСТЕМА    | Состояние:            | 63 дБ                           | дБ                   | – + Установить                 |
|            |                       |                                 |                      |                                |
|            |                       | Делитель напряжения (ДН)        |                      |                                |
|            | Нагрузка:             | включена                        |                      | Отключить                      |
|            |                       | 14                              | 14.00                | 1                              |
|            |                       | Имитатор скачка затухания (ИСЗ) |                      |                                |
|            | Состояние:            | ОДБ                             |                      | 22 дБ                          |
|            |                       | D                               |                      |                                |
|            |                       | бход управления                 |                      |                                |
|            | Состояние:            | разомкнут                       |                      |                                |
|            | Режим:                | деактивирован                   | деактивирован        | <ul> <li>Установить</li> </ul> |
|            |                       |                                 |                      |                                |
|            | -                     | Сумматор симметричный (СС)      |                      |                                |
|            | Состояние:            | включен                         |                      |                                |
|            | Гоноватов домоки (ГП) |                                 |                      |                                |
|            | Correction            | τεπερατορ ποινεχία (ΕΠ)         |                      |                                |
|            | состояние:            | помеха выключен                 | a                    |                                |
|            | Помеха:               | выключена 🔻                     |                      | Установить                     |

Рисунок 3.3.2.2. Web-интерфейс, страница «Управление»

Для включения управления приборным блоком через Web-интерфейс необходимо на странице «Управление» в меню «Режим работы» установить «Web». Это активирует управление функциональными узлами через Web-интерфейс и блокирует возможность локального управления. 3) на странице «Система» (рис.3.3.2.3) отображаются сведения о системе.

| AH A       |                    | АпСот ИЗШ-75<br>Заводской номер: 76.0016 |  |
|------------|--------------------|------------------------------------------|--|
|            | Сведения о системе |                                          |  |
| состояние  | Версия Н/W:        | 2.01                                     |  |
| управление | Версия F/W:        | 2.02                                     |  |
|            | МАС-адрес:         | 02:00:00:22:69:10                        |  |
| СИСТЕМА    |                    |                                          |  |

Рисунок 3.3.2.3. Web-интерфейс, страница «Система»

#### 3.4 Выключение

Выключение приборного блока может быть выполнено следующими способами:

- 1) Удержанием кнопки «MODE» более 2 с;
- 2) Через Web-интерфейс посредством страницы «Управление», меню «Устройство», пункт «Режим», кнопка «Выключить»;

Кроме этого, выключение приборного блока производится автоматически в случае разряда встроенной аккумуляторной батареи.

# 4 Обновление встроенного ПО

Для обновления встроенного ПО приборного блока требуется выполнить следующую последовательность действий:

- 1) отсоединить блок от ВЧ тракта;
- 2) полностью зарядить встроенную аккумуляторную батарею;
- 3) переключить приборный блок в режим загрузчика ПО:
- 3.1) выключить приборный блок;
- 3.2) удерживая кнопки «+» и «-», нажать кнопку «MODE»;
- 3.3) в случае успешного выполнения зелёный светодиод должен замигать с частотой 10 Гц, а на индикаторе появится надпись «Загрузчик ПО» и IP-адрес. Для выключения приборного блока из режима загрузчика ПО необходимо повторить п.3.2;
- подключиться к встроенному Web-интерфейсу приборного блока (см. 3.3.1.1), введя отображаемый на индикаторе IP-адрес в адресную строку браузера;
- 5) в Web-интерфейсе указать HEX-файл для загрузки и нажать кнопку «Загрузить» (рис.4.1);

| аналитик ТС                    | AnCom ИЗШ-75<br>Загрузчик: 1.00 |
|--------------------------------|---------------------------------|
| Обновление ПО                  |                                 |
| Укажите НЕХ-файл для загрузки: |                                 |
| Browse_ No file selected.      |                                 |
| Загрузить                      |                                 |

Рисунок 4.1. Web-интерфейс загрузчика ПО

6) в случае успешного обновления ПО в Web-интерфейсе появится соответствующая надпись, после чего приборный блок выключится.